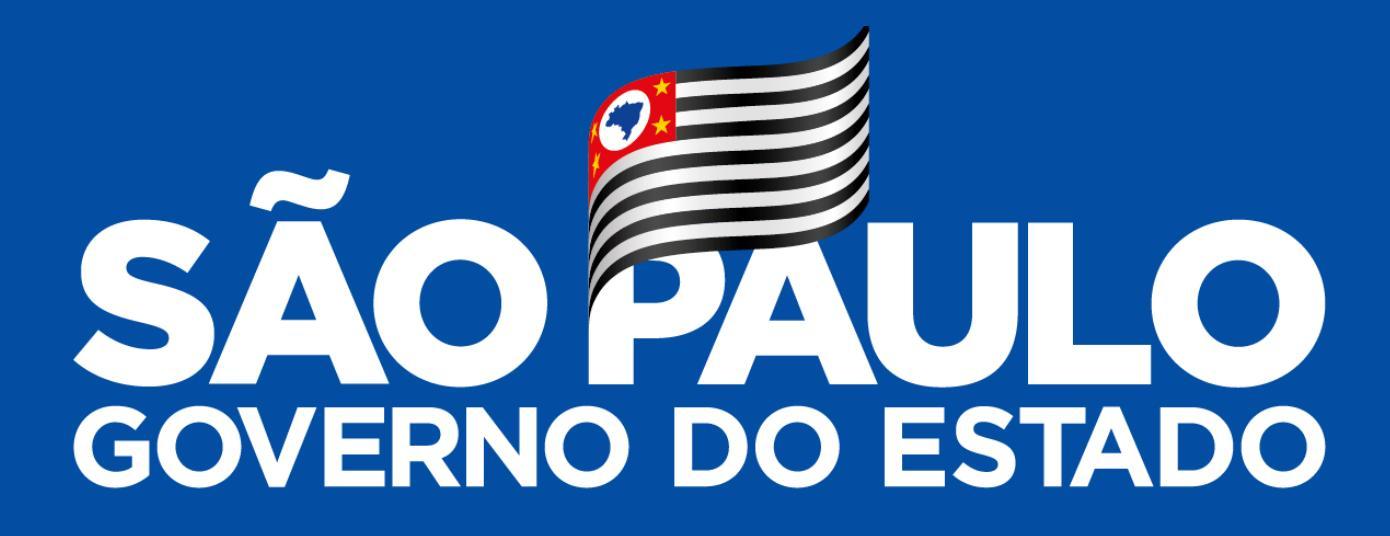

Evento Tira-Dúvidas

SCT – Sistema de Consolidação de Informações ao TCE 03/06/2019

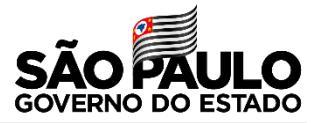

# **Objetivo**: esclarecer dúvidas sobre o acesso e sobre a utilização do SCT, que entrou em produção no dia 08/04/2019

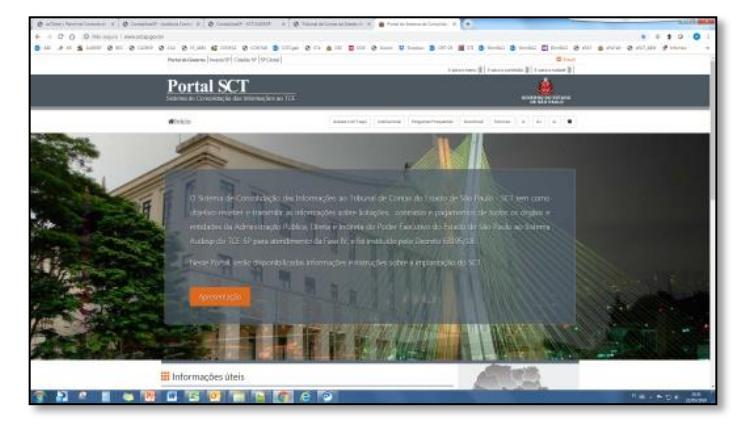

|   |        |              |   |       |     |   |            |            | 3 8                     | 10    | 1 2            | - W            |          | _  | 1000  | 4       | require |          |
|---|--------|--------------|---|-------|-----|---|------------|------------|-------------------------|-------|----------------|----------------|----------|----|-------|---------|---------|----------|
| " |        | 00           |   | 18    | ъ   |   |            |            | LICEMP                  | · Mar | Natur previero | negoriado -    | Otherapy | 22 | gana. | Lichama |         | Situação |
| 8 | 2003   | 04.0007/00   | • | -     | 07  |   |            | 1 <b>6</b> | through 200000000       | 1     |                |                |          | ٥  |       |         |         |          |
|   | 2000.0 | 04.2020/000  | • | 191   | C/  |   | \$9        |            | Shifting be 20040012760 |       |                |                |          | ٥  |       |         |         | 16       |
|   | 2010.0 | 04.100K.400  | • | têt 👘 | 07  |   | . ke       |            | Shifeyine 2010/10100    | 1     |                |                |          | 0  |       |         |         | œ        |
|   | 2652.2 | *****        | • | ŧġł – | н.  |   | k9         |            | tingle 20000001         |       |                |                |          | ٠  |       |         |         |          |
|   | JCS3 J |              | • | 191   | Pi. |   | t s        |            | Schole 2010-0214        |       |                |                |          | ۰. | 1     |         |         |          |
|   | 1043.0 | 04.0006.00   | • | -     | 0/  |   | \$9        |            | Schole 2010220718       |       |                |                |          | ٥  | 1     |         |         | 16       |
|   | 2011.2 |              |   | ÷÷    | п.  |   | <u>k</u> 9 |            | Belleyler 201720218     | 1.1   |                |                |          | 0  |       |         |         | UE.      |
|   | 38.61  | ~~~~         | • |       |     | 9 | <u>k</u> ø |            | Britagia 2010 20010     | 1     | RE 11/01/00    | R\$11,008,00   | -545     | 18 |       |         |         | 10       |
|   | 36813  | 06,25,20,000 | • |       | н   | 9 | - 19       |            | Britação 200000001      |       | 15403430       | R530.010.01    | -8.95    | *  |       |         |         |          |
|   | 10001  | 06.20.90730  | • |       | и   | 9 | <u>k</u> # |            | Schole Seccome          |       | NE 144-75120   | A\$ 555,300,04 | 856      | 3  |       |         |         |          |
|   | 100001 | 06.20.00130  | • |       | 15. |   | 29         |            | Schuper 201000000       |       | RE21.020,00    | HE 14 MIL 20   | OB       |    |       |         |         | 16       |

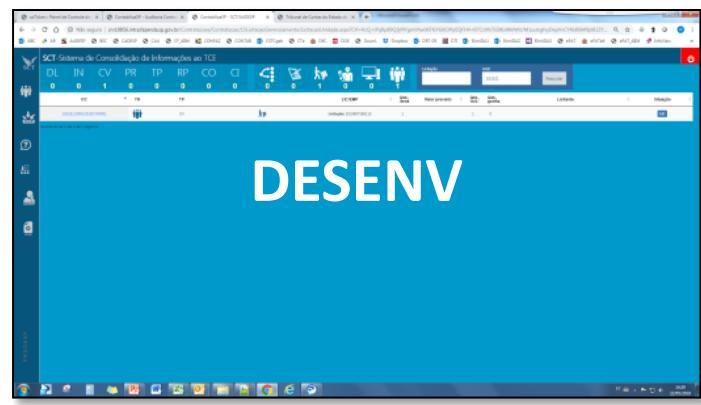

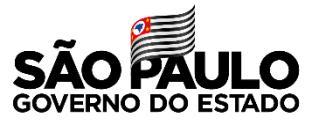

## DECRETO

#### Nº 63.195/2018

Artigo 7° - A inserção de dados no Sistema Estadual de Alimentação de Dados no Audesp/TCE é obrigatória para todos os órgãos e entidades da Administração Pública Direta e às Autarquias do Estado de São Paulo.

Parágrafo único - Os representantes do Estado de São Paulo nas empresas públicas, sociedades de economia mista e fundações governamentais adotarão as providências necessárias ao cumprimento deste decreto, no âmbito das respectivas entidades.

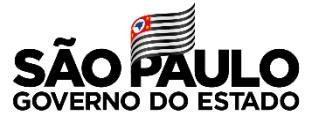

## COMUNICADO SDG Nº 040/2018

| Informações                                                                                                    | Critério para a Remessa<br>Obrigatória                                                                                                  | Prazo para Remessa                                                                                                    | Período da<br>remessa<br>Obrigatória |
|----------------------------------------------------------------------------------------------------|----------------------------------------------------------------------------------------------------|----------------------------------------------------------------------------------------------------|--------------------------------------|
| Licitações Adjudicadas, bem<br>como aquisições por<br>Dispensas/inexigibilidade<br>com valor igual ou superior<br>a 250 UFESPs | Data da<br>adjudicação/homologação (o<br>que ocorrer primeiro),<br>ratificação do ato ou<br>finalização igual ou<br>superir 08.04.2019; | 10 dias a contar da<br>adjudicação/homologação<br>(o que ocorrer primeiro),<br>ratificação do ato ou<br>finalização do mesmo. | A partir de<br>08.04.2019            |

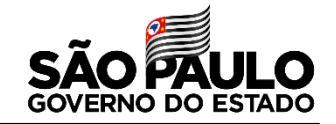

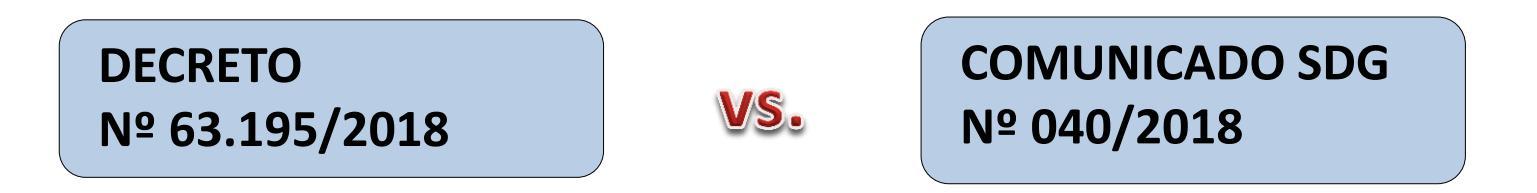

O **SCT** não traz determinação nova em relação ao cumprimento das obrigações junto ao Tribunal de Contas. Seu objetivo é o de facilitar o cumprimento por parte do usuário da transmissão de informações ao TCE em relação à fase IV do Audesp.

Portanto é de responsabilidade dos órgãos obrigados a utilizar o Sistema atentar-se aos prazos estabelecidos pelo TCE.

A eventual impossibilidade de utilização do SCT por problemas técnicos não exime o órgão do cumprimento de suas obrigações para com o TCE por outros meios.

Na dúvida recorra à Consultoria Jurídica de sua Pasta.

### O SCT visa facilitar o cumprimento da fase IV do AUDESP

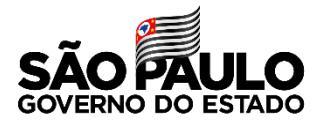

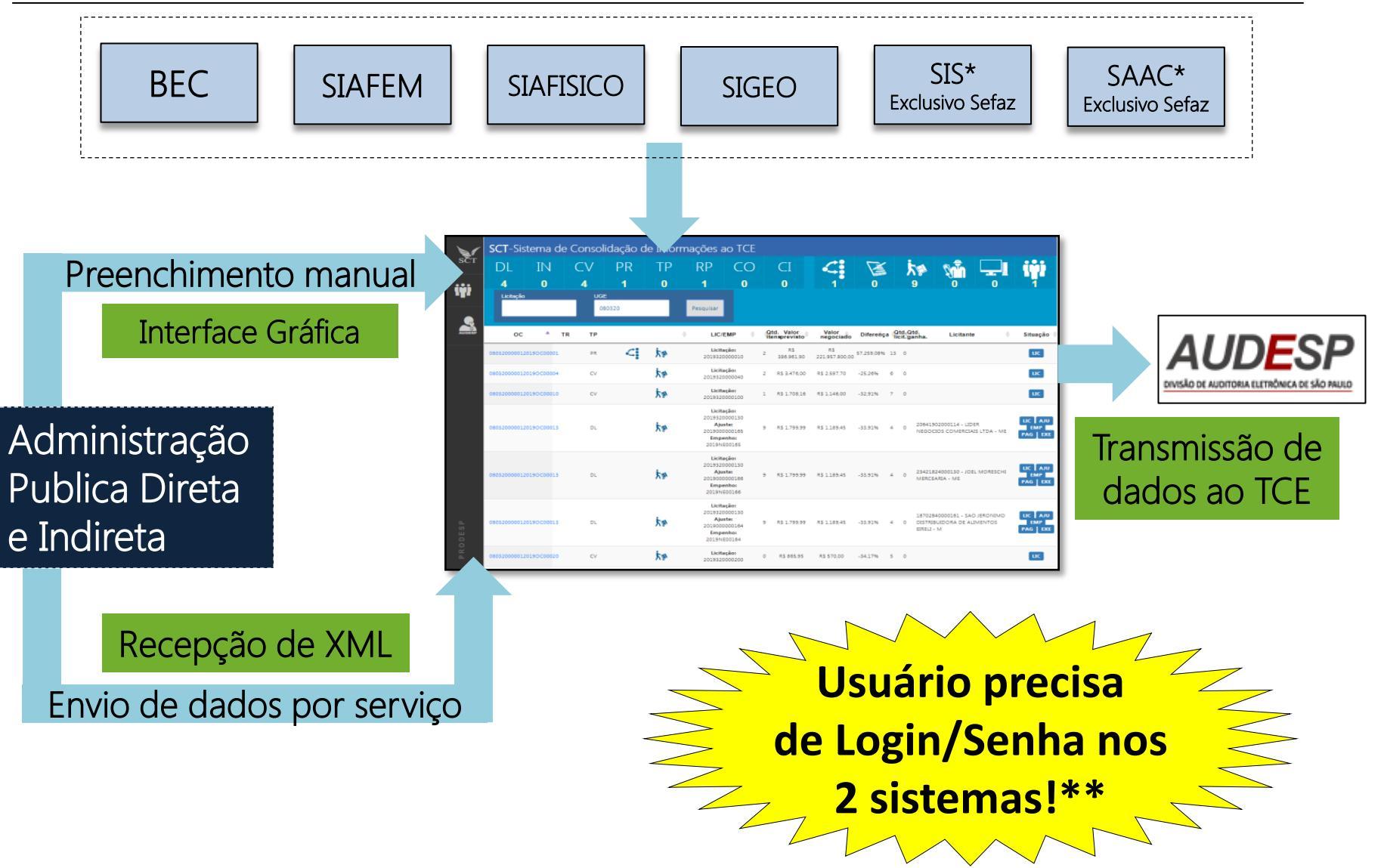

Integração com SIS e SAAC ainda não implementada
<u>Para envio de dados por serviço só precisa</u> de login/senha no AUDESP

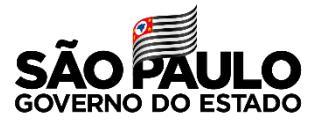

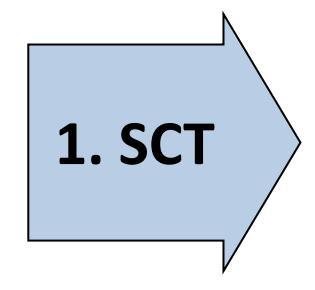

Mesmo login e senha do Siafiem/Siafisico\*\*, mas com "Perfil SCT":

- 1. Acesse <u>www.contabilizasp.fazenda.sp.gov.br</u>
- No menu superior, clique na aba CSCC-NAVEGA / CADASTRAMENTO
- 3. Selecione Usuário / Alteração do Cadastramento
- Para incluir o perfil SCT, "desabilite" o perfil atual e selecione novamente o perfil atual junto com o SCT (anotar o Nome e telefone do gestor)
- 5. Aguarde a manifestação do gestor, já que compete a ele a validação desta alteração

Para uso da interface gráfica do SCT; para uso via WebService (XML) só login AUDESP é necessário
\*\* Entidades conveniadas, que só usam a BEC, sem cadastro no SIAFEM ou SIAFÍSICO, não conseguirão acessar o SCT

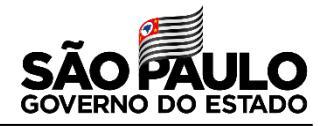

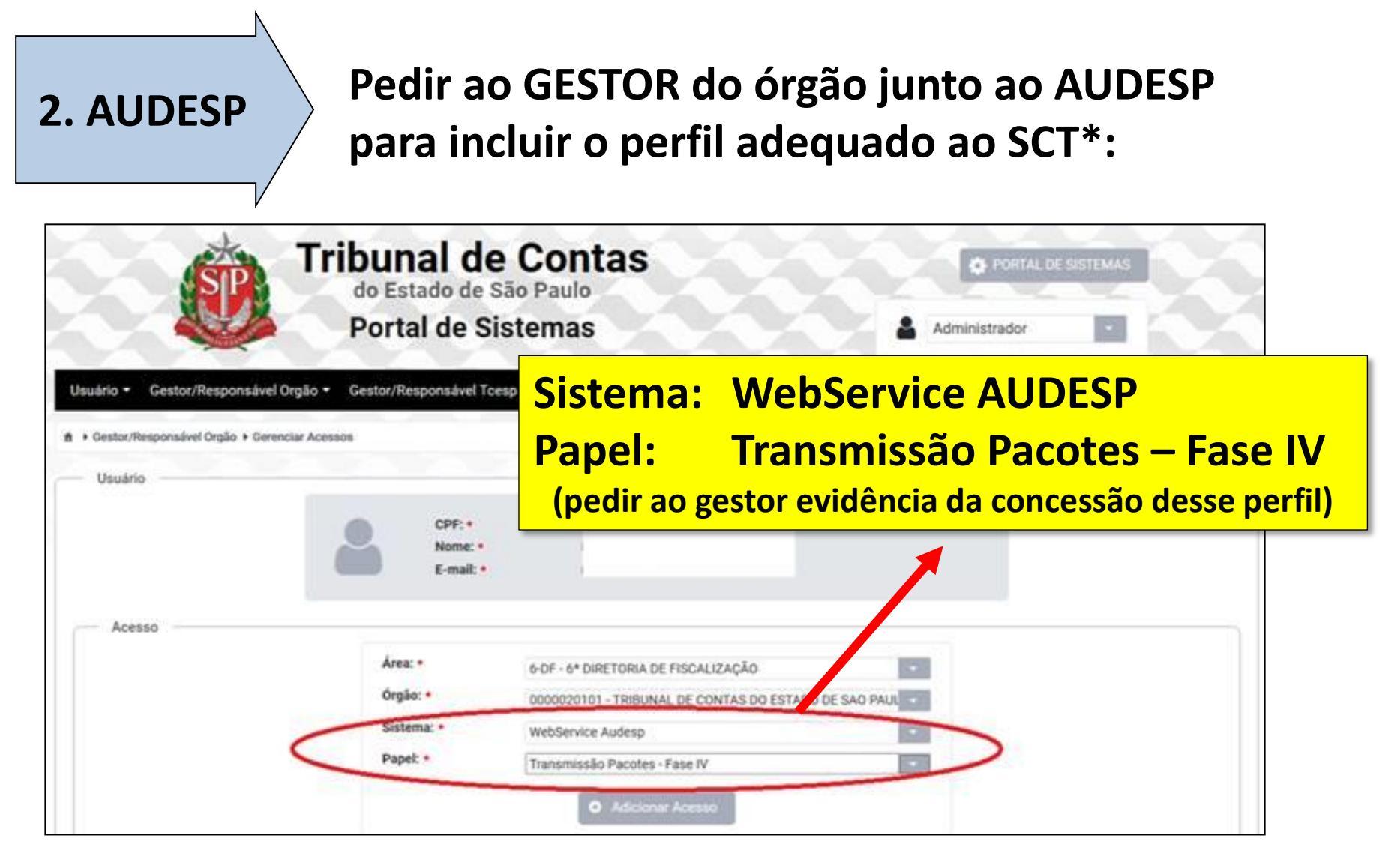

\* Dúvidas sobre perfil e cadastro de usuários no AUDESP: (11) 3292-4321

#### Gerar uma Chave de Acesso antes de transmitir ao TCE

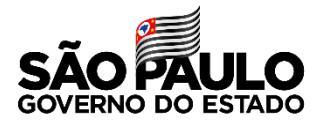

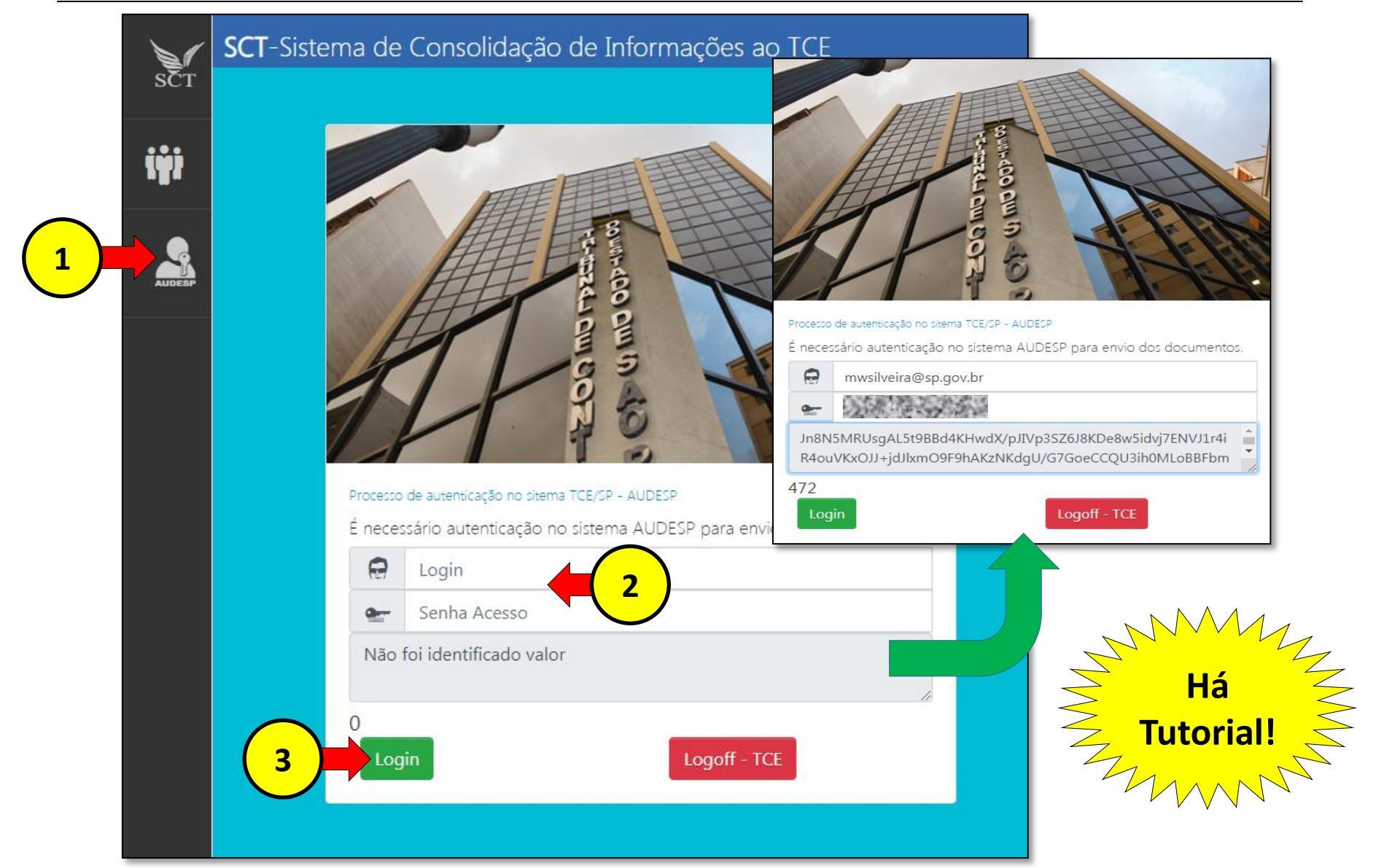

SÃO PAULO GOVERNO DO ESTADO

SCT / 01. Suporte Técnico - Acesso

SCT / 02. Suporte Técnico – Erros

SCT / 03. Conteúdo dos Campos e Prazos

SCT / 04. Problemas com XML

Fazenda e Planejamento

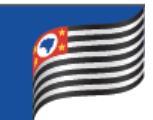

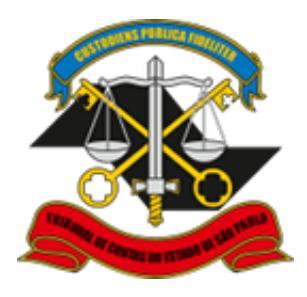

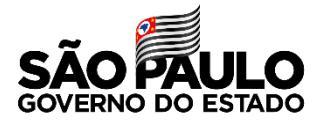

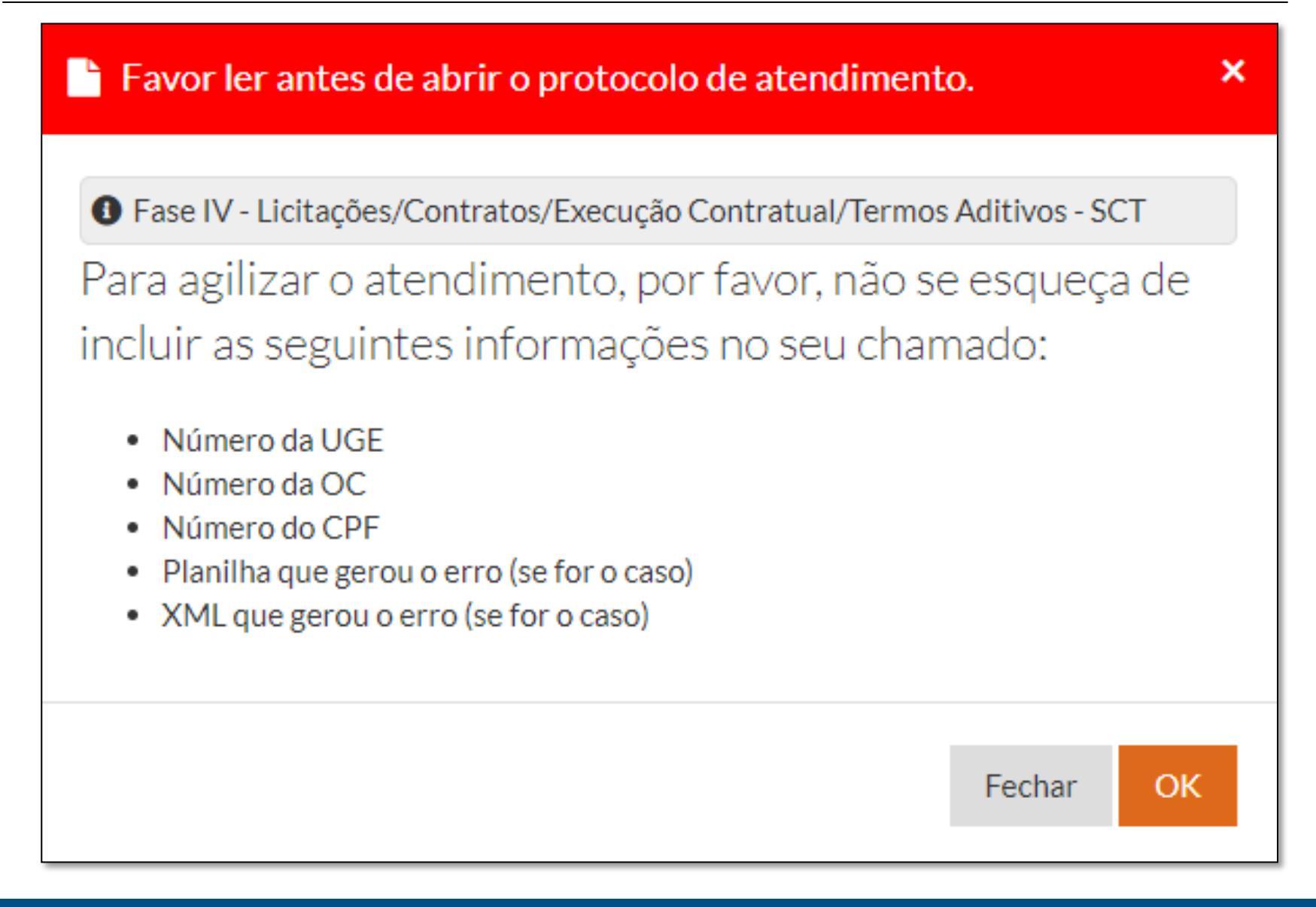

### Mais de 2200 chamados até agora\*

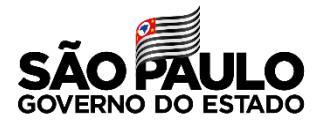

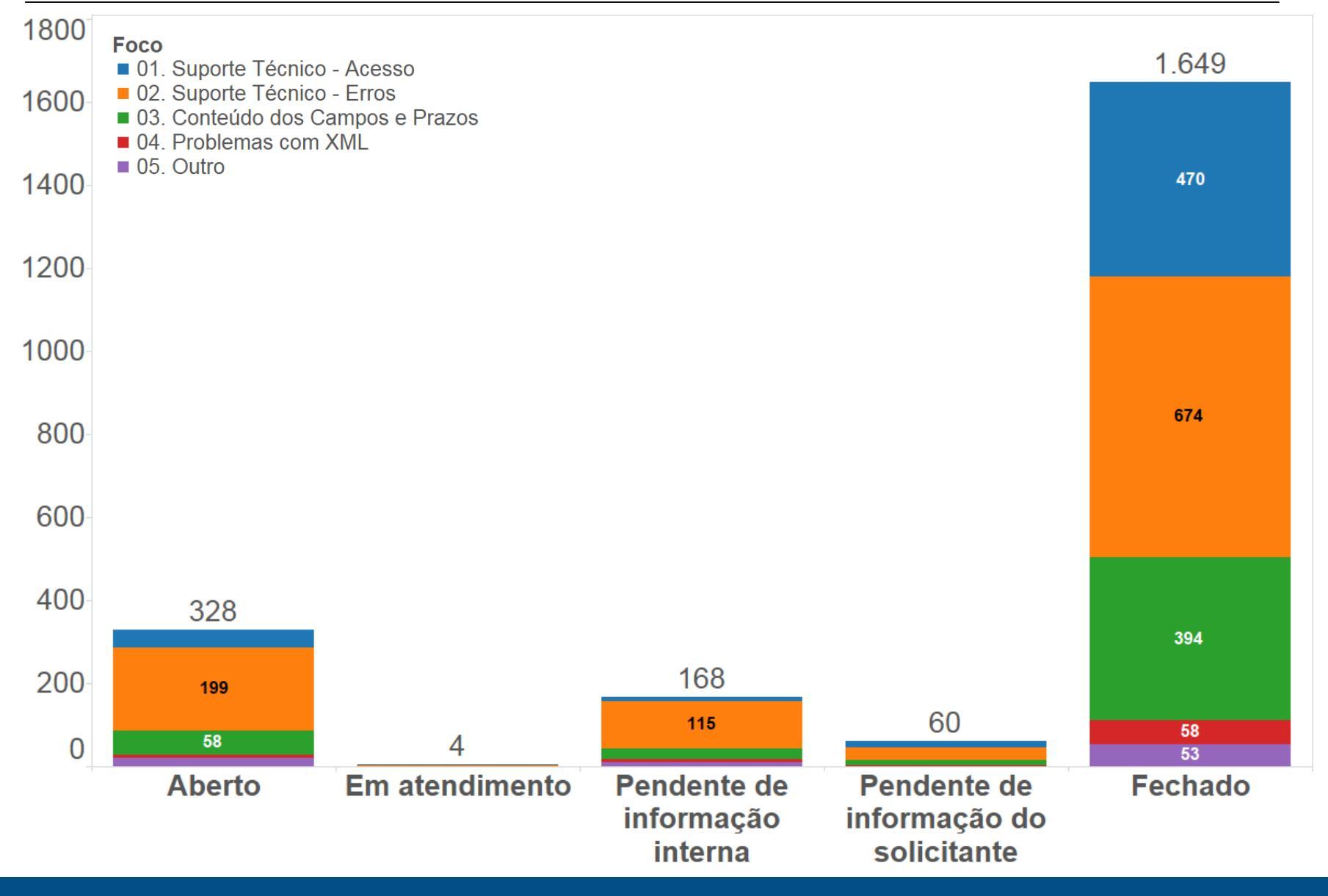

\* Status em 28/05/2019

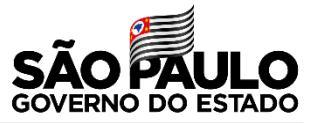

- Na aba Licitante-Lote ocorria erro de limitação de 200 caracteres no campo motivo da desclassificação
- Na aba Ajuste, subitem Financeiro o sistema apresentava mensagem de erro nos campos código e data da Nota de Empenho
- Na aba Documento Fiscal, quando usuário selecionava adicionar documento fiscal o sistema retornava para etapa anterior, que é Execução
- Em caso de desistência de proposta, ocorria erro na validação por divergência entre quantidade de Licitante-Lotes e de Licitantes
- Na aba Execução, o subitem Obra não permitia ao usuário selecionar a opção "Não Obra" e gravar
- As licitações encerradas sem vencedor (Ex: desertas, fracassadas) não estavam sendo importadas no SCT
- O "Valor Negociado" apresentado na Tela principal do sistema divergia do "Valor Real"

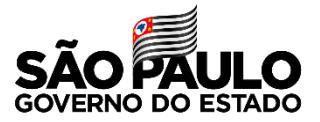

## PROBLEMA

| Verificar pacote - Na tela situação TCE<br>o campo situação vem em branco e<br>não tem o botão verificar pacote | Gerar a chave de acesso AUDESP e<br>transmitir de novo; caso persista, abrir<br>chamado no Fale Conosco informando<br>a OC e telas (Suporte Técnico – Erro) |
|----------------------------------------------------------------------------------------------------|----------------------------------------------------------------------------------------------------|
| Mensagem de erro id fluxo - ao tentar<br>criar licitação tradicional                                            | Verificar se o "perfil SCT" e UGE estão<br>corretos no cadastro CAU; verificar se a<br>UGE está visível na tela de pesquisa                                 |
| Usuário já possui perfil SCT junto ao                                                                           | Abrir chamado no Fale Conosco                                                                                                    |
| CAU e mesmo assim não consegue                                                                                  | informando o CPF do usuário e a UGE                                                                                                    |
| visualizar as OC´s para sua UGE.                                                                                | (perfil UO acessa as UGEs vinculadas)                                                                                                    |
| Valor Unitário importado do Sistema                                                                             | A falha está nos dados informados na                                                                                                    |
| BEC corresponde, muitas vezes, ao                                                                               | BEC ou no agrupamento;                                                                                                    |
| Valor Total                                                                                                    | Usuário deve corrigir manualmente                                                                                                    |

O QUE FAZER

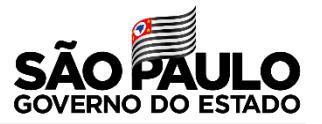

- Modalidade Concorrência
- Modalidade Concorrência Internacional
- Modalidade Outras
- Aditivo
- Declaração Negativa
- Participação em Licitação
- As licitações adjudicadas/homologadas não estão sendo importadas no SCT antes do encerramento da licitação
- Tutoriais de Ajustes, Execução, Documento Fiscal e Pagamento
- Importação da base legada do AUDESP

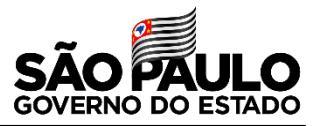

- Usar Ctrl-F5 se a tela surgir com problema
- Não iniciar preenchimento da etapa seguinte antes da transmissão com sucesso da etapa atual (ex.: ajuste antes da licitação)
- No caso do Pregão BEC, a nota de empenho só aparecerá no Ajuste se o usuário tiver dado continuidade à OC da BEC fazendo a HOMOLOGAÇÃO no SIAFEM
- Verificar se o valor unitário do item da melhor proposta de cada fornecedor está correto, pois há casos de negociação por valor total (ex.: agrupamento)
- No caso de uso do CADTERC/PREÇOS SP, utilizar o CNPJ do próprio órgão no campo de identificação do fornecedor
- Sempre gerar chave de acesso AUDESP antes de tentar transmitir o pacote de informações ao TCE
- Sempre "Verificar Pacote", na aba Situação TCE, após a transmissão em qualquer etapa
- Ler os manuais do AUDESP Fase IV

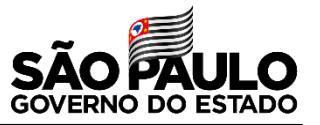

- Apresentar uma única linha por OC no painel inicial\*
- Disponibilizar relatório com pacotes pendentes (amarelo e vermelho) para facilitar o desbloqueio
- Permitir a exclusão de OCs/Ajustes/DF/Pgto não transmitidos
- Quando a UGE não possuir um código de entidade no AUDESP, o SCT alertará do fato e não permitirá a edição dos dados
- Visualização dos detalhes da OC após transmissão válida
- Melhor tratamento das mensagens de erros e de validações, facilitando o entendimento do usuário
- Identificar quais campos são de preenchimento obrigatório em cada tela do SCT

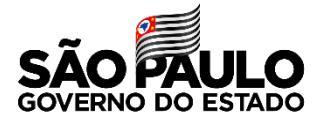

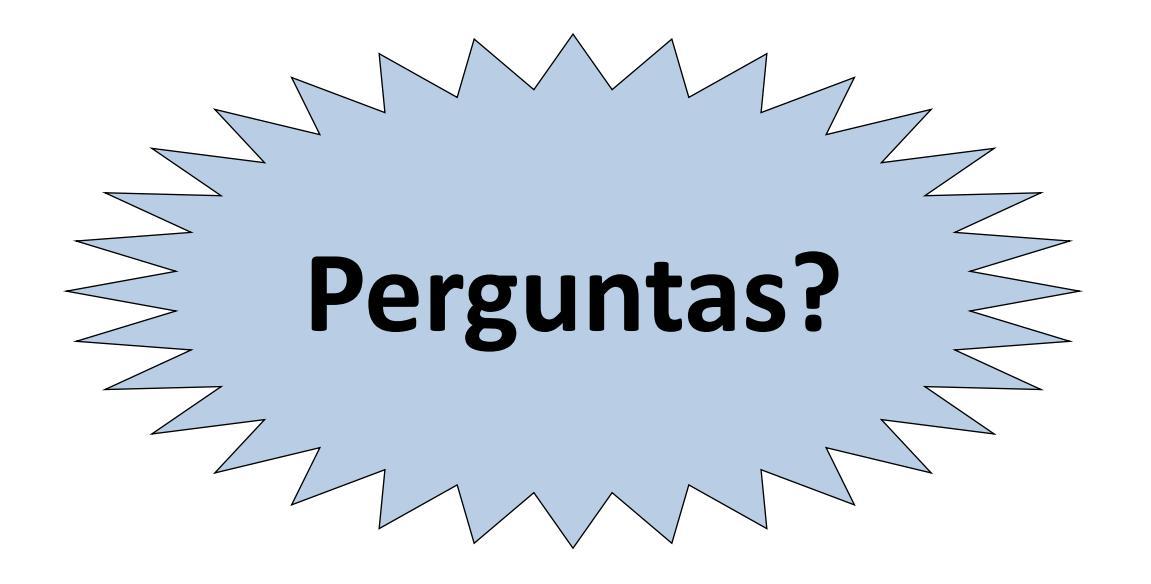

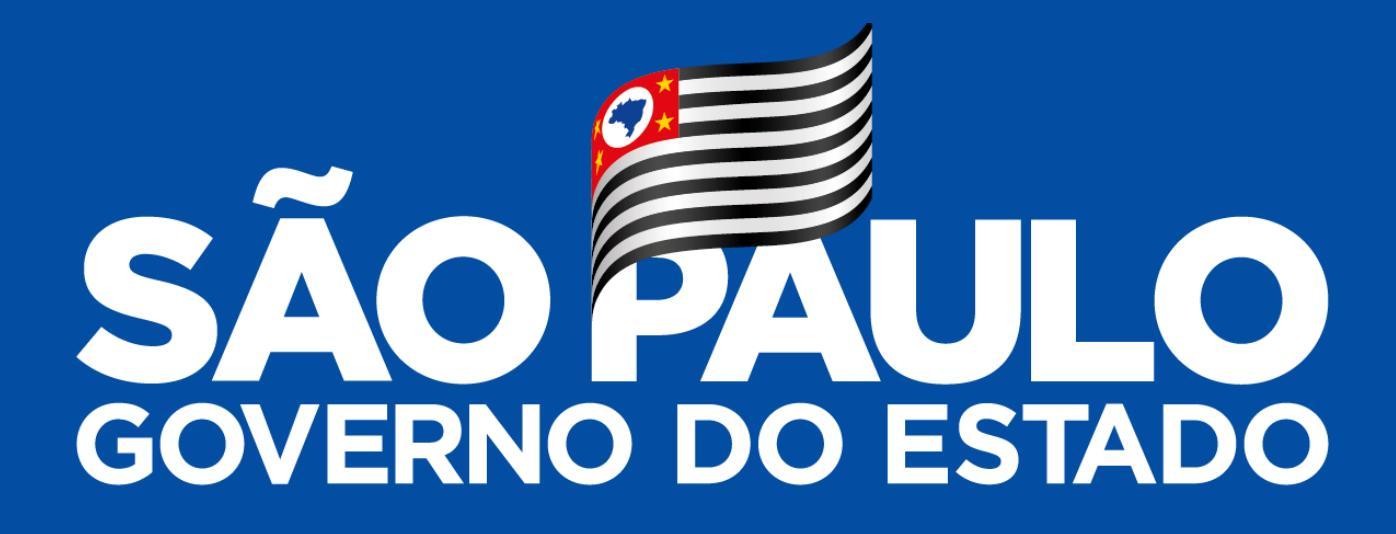

Obrigado!